# 学生选课操作指南

# 一、登录教务管理系统

 第一种方法:登录学校网站 https://www.usst.edu.cn/→人才培养→本科生 教育→教 务管理系统

| → C ① ( Busst.edu.cn)<br>印刷 ● #58% ④ ONG                                                                                                    |      |                                                                                        |       | Ιđ   |
|----------------------------------------------------------------------------------------------------|------|----------------------------------------------------------------------------------------|-------|------|
| () 上海理工大学                                                                                                    | 学校概况 | 学院设置                                                                                   | 人才培养  | 科学研究 |
| I I I I I I I I I I I I I I I I I I I                                                                                                    | 3    | 人才培养概况<br>研究生教育<br>创新创业学院                                                              | 本科生教育 |      |
| a (wcussteducn<br>t ⊗ OnG                                                                                                    |      | 20120990                                                                               |       |      |
| ● 上海理工大學 教务处                                                                                                    | TE   | 義勤愛 足夢走                                                                                | u una |      |
| RUDE SQL     RODE ISA     ICA       Image: SQL     Image: SQL     Image: SQL       Image: SQL     Image: SQL     Image: SQL       Image: SQL     Image: SQL |      | 文字近現 24년<br>(2)<br>文字管理系统 27日5<br>(2)<br>(2)<br>(2)<br>(2)<br>(2)<br>(2)<br>(2)<br>(2) |       |      |

2. 第二种方法: 登录学校教务处网站 https://jwc.usst.edu.cn/→教务管理系

| <ul> <li>Wecussteduion</li> <li>ONG</li> </ul> | 100      |                       |        |              |         |                |        |
|------------------------------------------------|----------|-----------------------|--------|--------------|---------|----------------|--------|
|                                                | ⑧ 上海理工大學 | 教务处                   | 18     | <b>美勤爱</b> 8 | 1多走进    | 112880         |        |
|                                                |          | ann agèilea<br>Martin | ATEACS | 数学成果         | 表描下载    |                |        |
|                                                |          |                       |        | R            | 6       | 8              | B      |
|                                                |          |                       |        | 飲男管理系统       | 数学目的 培  | おけ刻 原語中心       | 711728 |
|                                                |          |                       |        | 日本           | *185 10 | Nome Ristation | 臣務文学   |

输入用户名、密码(信息门户账号和密码),即可登录。

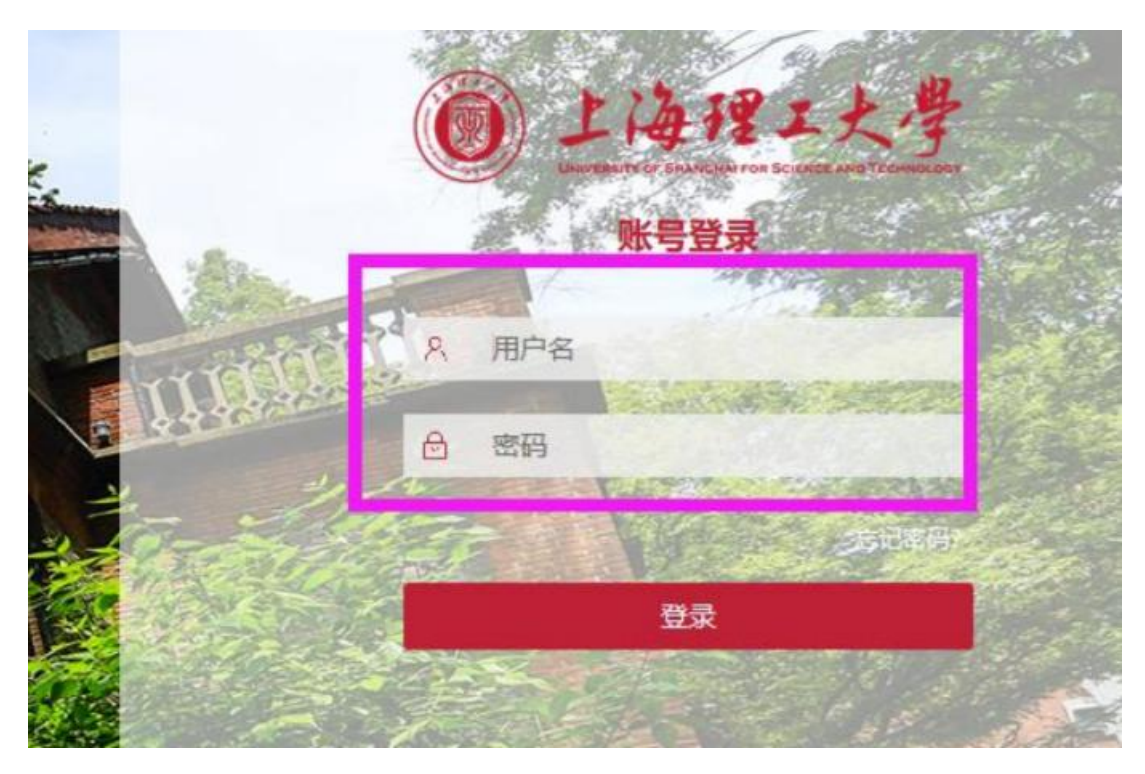

3.校外学生登录学校网站 <u>https://www.usst.edu.cn/</u>在"我的常用"中点击"校

### 园 VPN"

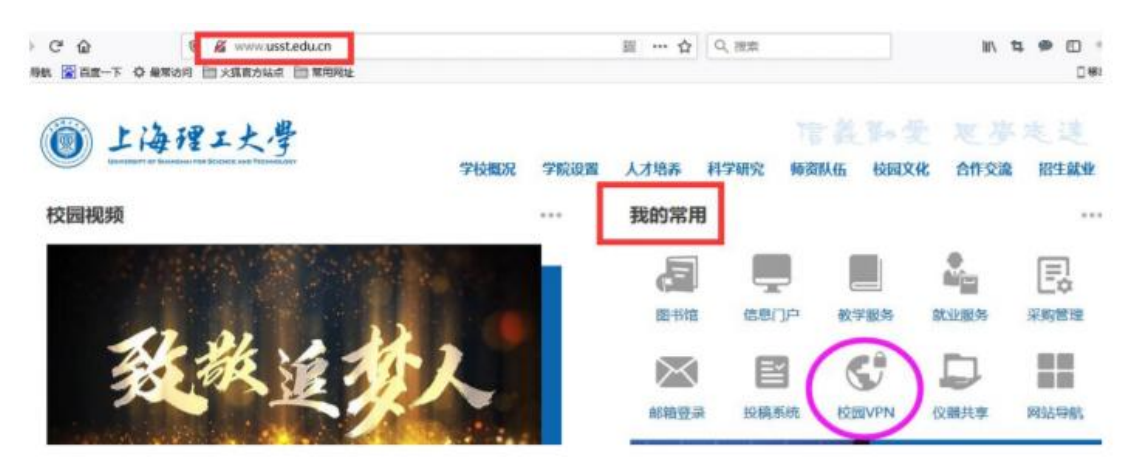

4. 选择采用"新 VPN",点击"节点 1"或"节点 2"进入登录界面。

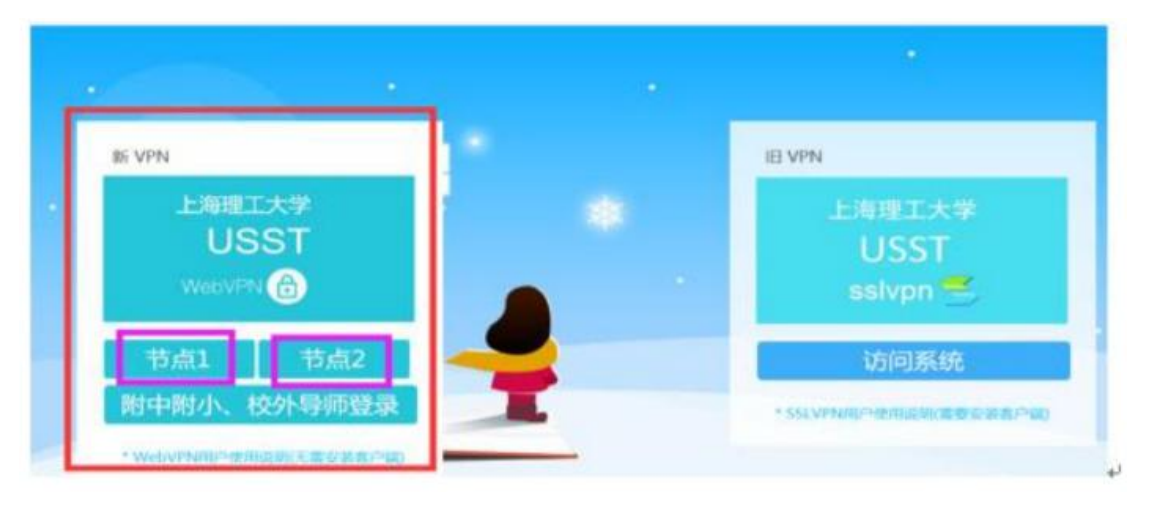

5. 输入用户名为学号,密码为信息门户密码。(密码如有问题,请咨询 55270595)

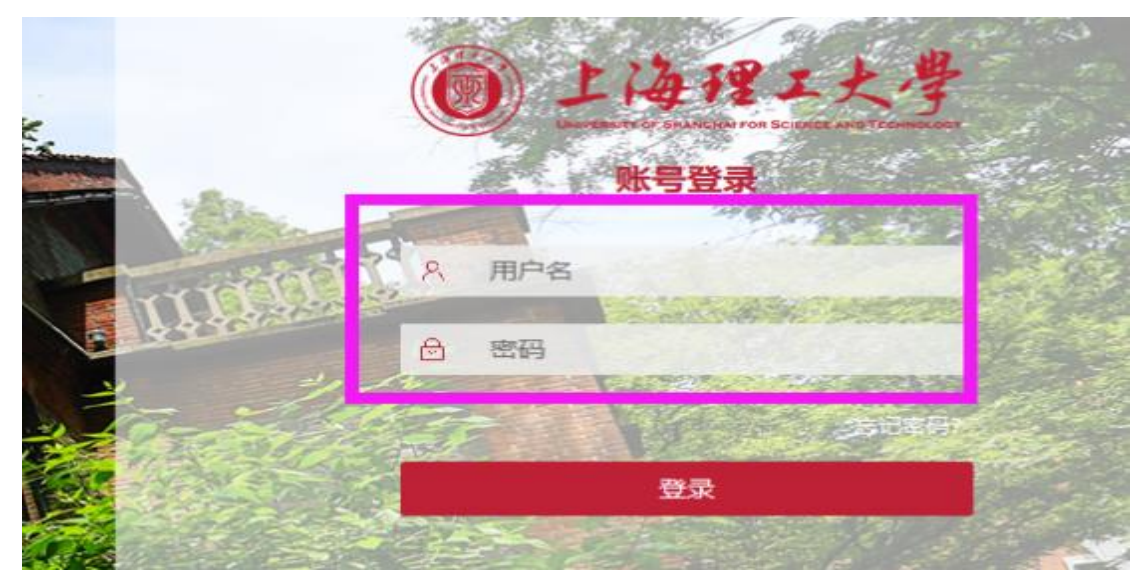

6. 登录成功,选择"业务系统"中"本科教务系统"即可。

| 上海理工大学 X            | ▲ 上海理工大学 WebVPN >>         | < <b>+</b>                     |                                    |
|---------------------|----------------------------|--------------------------------|------------------------------------|
| ↔ ♂ ♂ ☆             | ⑦ ▲ https://webvpn.usst.ed | du.cn                          | 合 Q 搜索                             |
| 💮 网址导航 📓 百度一下 🌣 最常访 | 问 📄 火狐官方站点 📄 常用网址          |                                |                                    |
| (i) WEBVP1          |                            |                                |                                    |
| 业务系                 | 统<br>隐门户<br>ny.usst.edu.cn | XXX 本科教务系统<br>jwgl.usst.edu.cn | <b>研究生教育管</b><br>yjsxt.usst.edu.cn |

二、 选课

选课前,请先查询课表。课表查询方式:"选课"→"学生课表查询"或者
 "信息查询"→"学生课表查询"

| 上海    | 理工大学  |          |       |       |           |
|-------|-------|----------|-------|-------|-----------|
| 报名申请▼ | 信息维护▼ | 选课▼      | 信息查询▼ | 教学评价▼ | 毕业设计(论文)- |
| 我的应用  |       | 学生课表自主选课 | ·查询   |       |           |
|       |       | 較材预定     | 1     |       |           |

| 报名申请▼      | 信息维护▼ | 选课▼ | 信息查询→  | 教学评价▼ | 毕业设计(论文) |
|------------|-------|-----|--------|-------|----------|
| #Educture: |       | ~   | 查询个人信息 |       |          |
| 15030710   |       | 24  | 推荐课表打印 |       |          |
|            |       |     | 学生课表重调 |       |          |
|            |       |     | 重修课程度词 |       |          |
|            |       |     | 学生成绩查询 |       |          |
|            |       |     | 考试信息查询 |       |          |
|            |       |     | 較材明细查询 |       |          |
|            |       |     | 較材费用查询 |       |          |
|            |       |     | 学业预留处理 | 查询    |          |
|            |       |     | 学生学业情况 | 查询    |          |
|            |       |     | 教学执行计划 | 查看    |          |

拖动右边滚动条仔细查看课表安排。

| 113-2020年<br> | ******* | 11.428                                                                                          |                                                                                                    | 1710     | 课表                                                                                    |     | * Matro | Han Bas |
|---------------|---------|-------------------------------------------------------------------------------------------------|----------------------------------------------------------------------------------------------------|----------|---------------------------------------------------------------------------------------|-----|---------|---------|
| 9354te        | 节次      | 12.00                                                                                           | 12:00-                                                                                                    | 88:800 E | 100,000,023                                                                           | 間順五 | 版和六     | 當項目     |
|               | 1       | ELMERIC INCOLO                                                                                  | IEN/J744<br>© 10-18-008<br>© 11865 -8:<br>13<br>14888<br>• 2010-008-0-14                                                                                                    |          | <b>112法法力学会</b><br>○ 47月19日第<br>○ 11月1日 - 80<br>は<br>▲ 11日日<br>▲ 11日日<br>● 11日日日 - 81 |     |         |         |
|               | 2       | A BURN<br>A DEPARTURATION<br>DEPARTURATION<br>R ALL<br>R ALL<br>R A<br>R A<br>R A<br>R A<br>R A | 1 mic<br>1 mic<br>1 |          | 第二年2月<br>第二年<br>第二年<br>第二年<br>第二年<br>第二年<br>第二年<br>第二年<br>第二年<br>第二年<br>第二年           |     |         |         |

未安排时间、地点的课程在课表最下面。

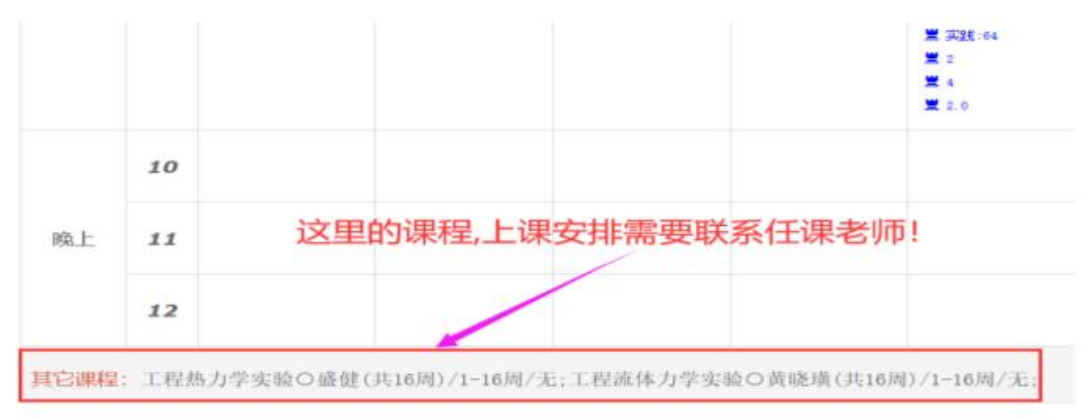

2. 进入"选课"→"自主选课"界面。

| ▶ 上海  | 理工大学  |              |       |       |           |
|-------|-------|--------------|-------|-------|-----------|
| 报名申请▼ | 信息维护▼ | 选课▼          | 信息查询▼ | 数学评价▼ | 毕业设计(论文)• |
| 我的应用  |       | 学生课表<br>自主选课 | 查询    |       |           |
|       |       | 教材预定         |       |       |           |

3. 自主选课界面,可查询已选课程,可进行学科基础专业课程、通识课程 和体育课程的退、改选操作及补选或跟班重修选课操作。(图 14) 注意:体育 课仅面向 大一和大二年级。其它年级需要选体育课的同学,要在重读报名期间

### 选择体育单开重修班。

| 自主选课                               |                           |                     |
|------------------------------------|---------------------------|---------------------|
|                                    |                           |                     |
| 清输入课程号或课程名称或数1                     | 学派名称查询                    | <b>8</b> 8          |
|                                    | ○ 晨开                      |                     |
| 2019-2020 学年 2 学期第3轮 (距选课结束还剩10小时) | 本学期选课要求总学分(不包括)最低 0 最高 36 | 已获得学分 84 本学期已选学分 28 |
|                                    |                           | 5                   |
| 学科基础专业课程 通识课程 体育分项                 |                           |                     |

(1) 查询已选课程:点击右边黄色部分"选课信息"左箭头"←"展开显 示已 选课程信息。

|        | 24 11                                                                                                 |              |
|--------|----------------------------------------------------------------------------------------------------|--------------|
| 98:    | 2024 2023 2022 2021 2020 2019 2018 2017 2016 2015                                                     | 0 E #        |
| 9%     | 教务社 研究主教 学生地 国际党先社 副市場 信息化力公室                                                                         | 820          |
| 19     | は理論編与102年1月1日11日) (1942年3月2月1日22) 新統国第4年7月工程(1100) 統国市(3月2月2日)<br>統国第3月2月3日(1141) 第1222年3月2日(2編(1202) | © # #        |
| 7896   | 教务社 研究生物 学生处 国际交流处 圖卡塔 信息化办公室                                                                         | ○ # #        |
| #6.53: | 時意 建心频道程 实现映道程 保育映道程                                                                                  |              |
| 392118 | 公共遗兵应继 等和遵兵论师 专业大联基地应用 专业均专业部位应用 实现应用 经合量质应用                                                          | 8 <b>7</b> # |
| 8784   | 双语数学 中交数学                                                                                             |              |
| ROOM   | 人文集 经管关 创新市场和创业实践 人文经典地文化序集 艺术培养标果集体验 全球现界技文规划话<br>科学院集组的优优篇                                          | 8 <b>2</b> # |
|        |                                                                                                    |              |

拖动最右边灰色滚动条,可查看所有已选课程教学班信息,也可通过红色"退选"进行已选课程的退选操作。点击黄色部分"选课信息"右箭头"→"收缩起已选课程信息。

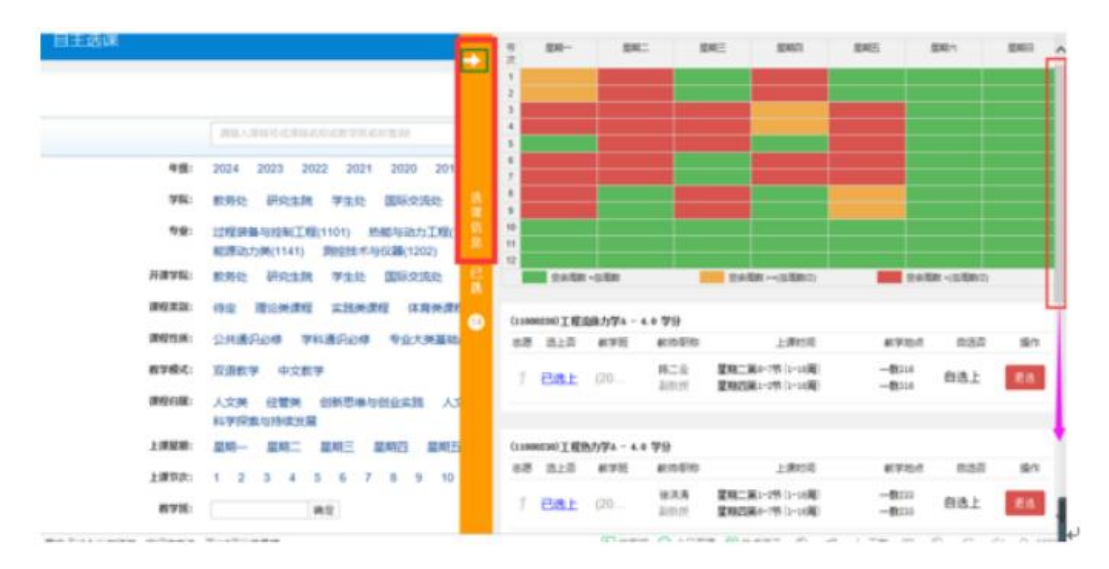

(2) 退、改选操作:输入已选课程代码或课程名称,点击查询,列出课程教学班(图 17),通过点击红色"退选"、蓝色"选课"进行退改操作。

#### 提醒:退课有风险,操作需谨慎!

|                           | 11000    | 0220                               |                |                |              | 盒闲 重量         |        |
|---------------------------|----------|------------------------------------|----------------|----------------|--------------|---------------|--------|
|                           |          |                                    |                | ◎ 展开           |              |               |        |
| 2019-2020 学年 2 学規論 34     | 2 (距选课》  | 结束还剩8小时)                           | 本学期选课要求总学分(    | 不包括)最低 0 最高 36 | 已获得学分 84 本学課 | 明已选举分 28.0 未选 | 重修未选   |
| 学科基础专业课程 送                | には、東京    | 体育分项                               |                |                |              |               |        |
| (11000220)工程造体力学A -       | イ学分      | 敬学班个数:10                           | 状态:已选          | 連接任何           | 教学研究         | 그는 것을         | 12./vz |
| (2019-2020-2)-11000220-6  | L        | 星期二第6-7节(1-16周)<br>星期回第1-2节(1-16周) |                | WREELED.A.     | 中文教学         | 27/30         | 25.02  |
| (2019-2020-2)-11000220-9  | 100      | 星期二第6-7节(1-16間)<br>星期四第1-2节(1-16間) |                | 臺出             | 中文數学         | 已滿            | 15 (R  |
| (2019-2020-2)-11000220-1  |          | 星期二第6-7节(1-16両)<br>星期四第1-2节(1-16両) |                | 撤出             | 中文數学         | BA            | 15.08  |
| (2019-2020-2)-11000220-10 |          | 星期二第6-7节(1-16周)<br>星期四第1-2节(1-16周) |                | 提叫             | 中文數學         | BA            | 1848   |
| (2019-2020-2)-11000220-2  | 10140791 | 星期二額6-7节(1-16間)<br>星期四篇1-2节(1-16間) | 48333<br>48333 | 25-93          | 中文絃学         | 已满            | 175 GM |

| 学科基础专业课程                  | 通识课程       | 体育分项                               |                  |      |      |       |         |
|---------------------------|------------|------------------------------------|------------------|------|------|-------|---------|
| (11000220)工程流体力学A         | - 4 学分     | 教学班个数:10                           | 状态: <b>已选</b>    |      |      |       | $\odot$ |
| 数学班                       | 上课教师       | 上课时间                               | 教学地点             | 课程性质 | 教学模式 | 已选/容量 | 操作      |
| (2019-2020-2)-11000220-6  | <b>[</b> ] | 星期二第6-7节{1-16周}<br>星期四第1-2节[1-16周} |                  | 분력   | 中文較学 | 27/30 | 选课      |
| (2019-2020-2)-11000220-9  | C I        | 星期二第6-7节{1-16周}<br>星期四第1-2节{1-16周} | —数112<br>—数112   | 推动   | 中文較学 | 已满    | 透谟      |
| (2019-2020-2)-11000220-1  | Ţ          | 星期二第6-7节{1-16周}<br>星期四第1-2节[1-16周} | —款209<br>—款209   | 문력   | 中文數学 | 已満    | 选课      |
| (2019-2020-2)-11000220-10 |            | 星期二第6-7节(1-16周)<br>星期四第1-2节(1-16周) | —数119<br>—数119   | 분력   | 中文較学 | 已満    | 选课      |
| (2019-2020-2)-11000220-2  |            | 星期二第6-7节{1-16周}<br>星期四第1-2节{1-16周} |                  | 분석   | 中文敘学 | 已満    | 选课      |
| (2019-2020-2)-11000220-3  | e          | 星期二第6-7节{1-16周}<br>星期四第1-2节{1-16周} |                  | 분리   | 中文較学 | 已满    | 选课      |
| (2019-2020-2)-11000220-4  | 2          | 星期二第6-7节{1-16周}<br>星期四第1-2节{1-16周} | ——截316<br>——截316 | 基础   | 中文較学 | 已满    | 退活      |
| (2019-2020-2)-11000220-7  | 【* 」<br>教授 | 星期二第6-7节{1-16周}<br>星期四第1-2节{1-16周} | —數432<br>—數432   | 분력   | 中文較学 | Bă    | 选课      |

(3) 补选或跟班重修选课操作:输入需要选择的课程代码或课程名称,点 击查询,可通过蓝色"选课"进行补选或跟班重修选课操作。

### 提醒:容量已满、时间冲突均不可选!

|                          | 南印封      | (学A                                                   |                            |                |              | 查询 重查           |         |
|--------------------------|----------|-------------------------------------------------------|----------------------------|----------------|--------------|-----------------|---------|
|                          |          |                                                       |                            | ○ 展开           |              |                 |         |
| 2019-2020 学年 2 学期第3轮     | (距选课)    | 结束还剩8小时)                                              | 本学開造課要求总学分(                | 不包括)最低 0 最高 36 | 已获得学分 84 本学問 | 已选学分 28.0<br>未远 | 重修大选 己选 |
| 学科基础专业课程 通识              | 课程       | 体育分项                                                  |                            |                |              |                 |         |
| (22000220)高等数学A(2) - ♂   | 学分       | 教学班个数:7                                               | 状态:未选                      |                |              |                 | Ć       |
| 数学班                      | 上课教师     | 上课时间                                                  | 教学地点                       | 课程性质           | 教学模式         | 已选/容量           | 操作      |
| (2019-2020-2)-22000220-5 | <b>L</b> | 星期一第1-2节(1-16南)<br>星期三第3-4节(1-16南)<br>星期五第1-2节(1-16南) | #0:300<br>#0:300<br>#0:300 | 基础             | 中文教学         | 68/90           | 波線      |
| (2019-2020-2)-22000220-6 | C .      | 星期一第1-2节(1-16両)<br>星期三第3-4节(1-16両)<br>星期五第1-2节(1-16両) |                            | 基档             | 中文載学         | Eж              | 波波      |
| (2019-2020-2)-22000220-8 |          | 星期一篇1-2节(1-16南)<br>星期三篇3-4节(1-16南)<br>星期五篇1-2节(1-16南) | #8:100<br>#8:100<br>#8:100 | 基和出            | 中文統学         | Вя              | 38      |
| (2019-2020-2)-22000220-3 | iirată   | 星期一篇1-2节(1-16両)<br>星期三篇3-4节(1-16両)<br>星期五篇1-2节(1-16両) | #0:150<br>#0:150<br>#0:150 | 졌리니            | 中文教学         | Bä              | 透調      |

|                          | 1200        | 2000            |         |                       |            | ×           | 查询 重要                 |           |
|--------------------------|-------------|-----------------|---------|-----------------------|------------|-------------|-----------------------|-----------|
|                          |             |                 |         | ○ 展开                  |            |             |                       |           |
| 2019-2020 学年 2 学期        | 【3轮 (距选课    | 结束还剩7小时) 本学     | 期选课要求总学 | 4分(不包括)最低 0 最         | 高 36 已获得学? | 分 84 本学期已选择 | 学分 28.0               |           |
|                          |             |                 |         |                       |            |             | 未迭                    | 重修未选 🗾 已近 |
| 学科基础专业课程                 | 通识课程        | 体育分项            |         |                       |            |             |                       |           |
| (12002000)程序设计及实         | 號(C) - 3.0╡ | 約 教学班个数:4       | 状态: 未选  |                       |            |             |                       |           |
| 教学班                      | 上课数师        | 上课时间            | 数学地点    | 课程归属                  | 课程性质       | 数学模式        | 已迭/容量                 | 操作        |
| (2019-2020-2)-12002000-  | 8           | 星期一第3-5节(1-16周) | 一数100   | 遭识计算机类                | 遭识         | 中文數学        | ER                    | 选课        |
| (2019-2020-2)-12002000-  | 9           | 星期二第3-5节(1-16周) | —教150   | 通识计算机类                | 通识         | 中文教学        | 97/100                | 远课        |
| (2019-2020-2)-12002000-1 | 10          | 星期五第3-5节(1-16周) |         | 通识计算机类                | 遺识         | 中文載学        | 已满                    | 选课        |
| (2019-2020-2)-12002000-1 | II Barro    | 星期二第3-5节(1-16周) | —数300   | 遭识计算机关                | 遗识         | 中文數学        | Ea                    | 选课        |
|                          | 120         | 02000           |         |                       |            |             | <b>春海 夏</b> 夏         |           |
|                          |             |                 |         |                       |            |             |                       |           |
| 2019-2020 学年 2 学期        | ∃第3轮(距选)    | 果结束还剩7小时) 本     | 学期选课要求总 | 学分(不包括)最低0 1          | 設高 36 已获得的 | 学分 84 本学期已遗 | <b>持学分 28.0</b><br>未选 | 重修未选      |
| 学科基础专业课程                 | 通识课程        | 体育分项            | 警告提     | 示                     | ×          |             |                       |           |
| (12002000)程序设计及          | 实践(C) - 3.0 | 学分 - 敬学班个数: 4   | 0       | 所选教学班的上课时<br>他教学班有冲突! | 间与其        |             |                       |           |
| 教学班                      | 上课数师        | 5 上课时间          | 80:     |                       |            | 数学模式        | 已选/容量                 | 操作        |
| (2019-2020-2)-1200200    | 0-8         | 星期一第3-5节(1-16周) | _       |                       | 确定         | 中文教学        | 已满                    | 透課        |
| (2019-2020-2)-1200200    | 0-9         | 星期二第3-5节(1-16周) | —教150   | 遭识·计算机关               | 通识         | 中文數学        | 97/100                | 透課        |
| (2019-2020-2)-12002000   | 0-10        | 星期五第3-5节(1-16页) |         | 遭识计算机类                | 通识         | 中文赦学        | 已满                    | 这课        |
| (2019-2020-2)-12002000   | -11 1       | 星期二第3-5节{1-16周} |         | 通识-计算机类               | 通识         | 中文數学        | 已满                    | 选课        |

最后,提醒同学们:选课开放期间,在进行课程的退、改选操作后,随时查询一下课表变化,以确认操作成功。